Hi there! 🙂

Let's guide you through the Back Office system!

At First, we will show you how to update your Profile section. Second, you will start uploading quickly and easily your tour packages. Finally, there will be important guidelines in order for your trips to be visible on Ollami.com.

Are you ready?

Let's get started!

### Go to this URL

### Ollami

| Insert your<br>Email address | LOGIN           |                       |
|------------------------------|-----------------|-----------------------|
|                              | ()) E-mail      |                       |
| Insert the Password          | info@ollami.com |                       |
| given to you by me           | Password        |                       |
|                              | <b>_</b>        | SHOW                  |
|                              |                 | Forgot your password? |
|                              | LOG             | IN                    |

# First Step:

Profile

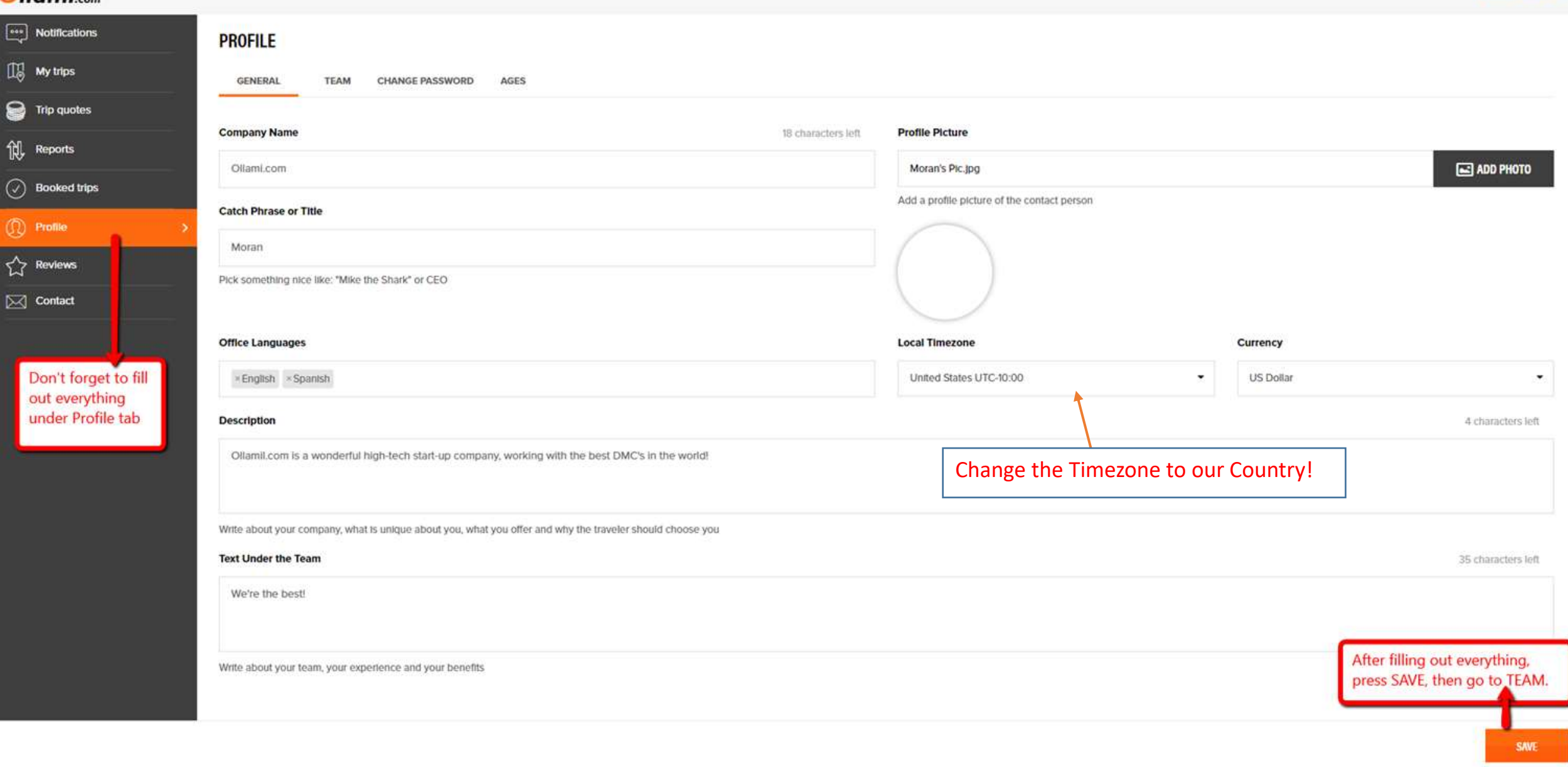

| Unulli.com    |                                         |  |
|---------------|-----------------------------------------|--|
| Notifications | PROFILE                                 |  |
| My trips      | GENERAL TEAM CHANGE PASSWORD AGES       |  |
| S Trip quotes |                                         |  |
| Reports       | + ADD TEAM                              |  |
| Booked trips  |                                         |  |
| Profile >     | Press this button to insert information |  |
| 슈 Reviews     | about your team                         |  |
| Contact       |                                         |  |
|               |                                         |  |
|               |                                         |  |
|               |                                         |  |
|               |                                         |  |
|               |                                         |  |
|               |                                         |  |
|               |                                         |  |
|               |                                         |  |
|               |                                         |  |
|               |                                         |  |
|               |                                         |  |

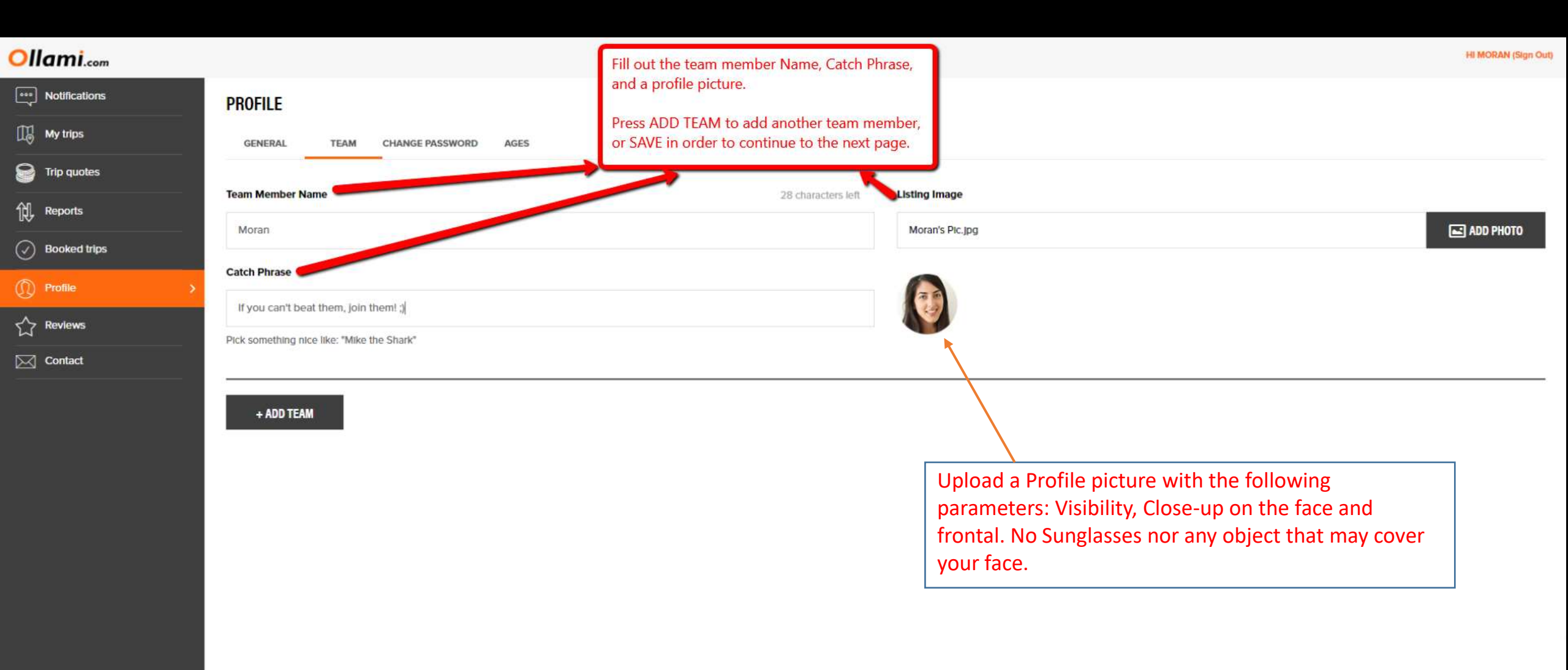

| Ollami.com    |                                | Here you can change the                    | ages category.                  |                                              |                                                     |        | HI MORAN (Sign Out) |
|---------------|--------------------------------|--------------------------------------------|---------------------------------|----------------------------------------------|-----------------------------------------------------|--------|---------------------|
| Notifications | PROFILE                        | they will ask a quote from                 | n your company.                 |                                              |                                                     |        |                     |
| 🕼 My trips    | GENERAL TEAM                   | CHANGE PASSWORD AGES                       | 7                               |                                              |                                                     |        |                     |
| Frip quotes   |                                | -                                          |                                 |                                              |                                                     |        |                     |
| 氏, Reports    | Warning! Any changes here will | affect all your trips, if you add a new ag | pe type, you also have to updat | te its price in every trip, otherwise, the p | rice will be calculated same as the first age type. | Type 4 |                     |
| Booked trips  | Adult                          |                                            | Child 3-12                      |                                              | Baby 0-2                                            |        |                     |
| Profile >     |                                |                                            |                                 |                                              |                                                     |        |                     |
| A Reviews     |                                |                                            |                                 |                                              |                                                     |        |                     |
| Contact       |                                |                                            |                                 |                                              |                                                     |        |                     |
|               |                                |                                            |                                 |                                              |                                                     |        |                     |

## Wait © Please double check that:

- 1. Your Profile picture is according to Ollami's parameters?
- 2. You uploaded for your *Team* Profile Pictures?
- 3. You Changed the *Timezone* to your Country?
- 4. You added your Office & Guide Languages

In case you accomplished these steps, continue to the next step! ③

Second Step:

Trip Uploads

Remember to upload <u>only</u> Tours that are 5 days or longer!

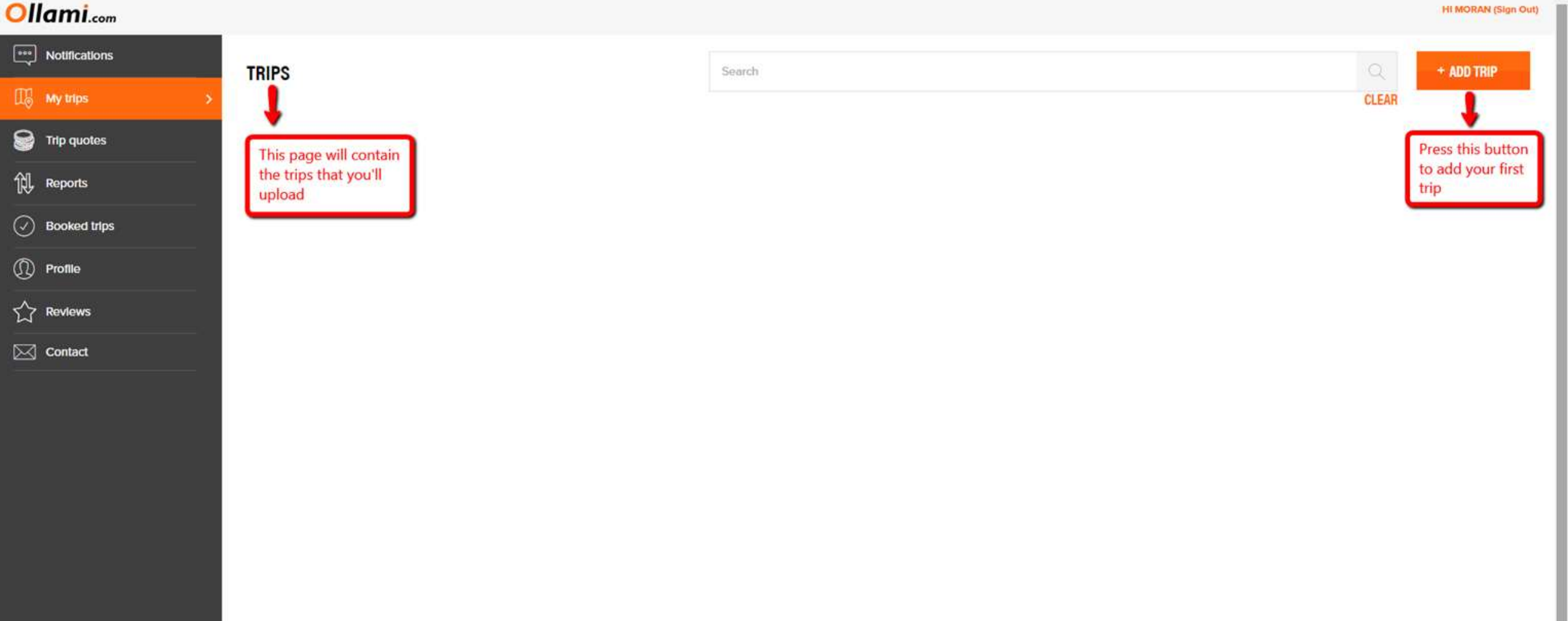

| 100 B | 10.0 |                       | 100000 |
|-------|------|-----------------------|--------|
|       |      |                       |        |
|       |      | and the second second |        |

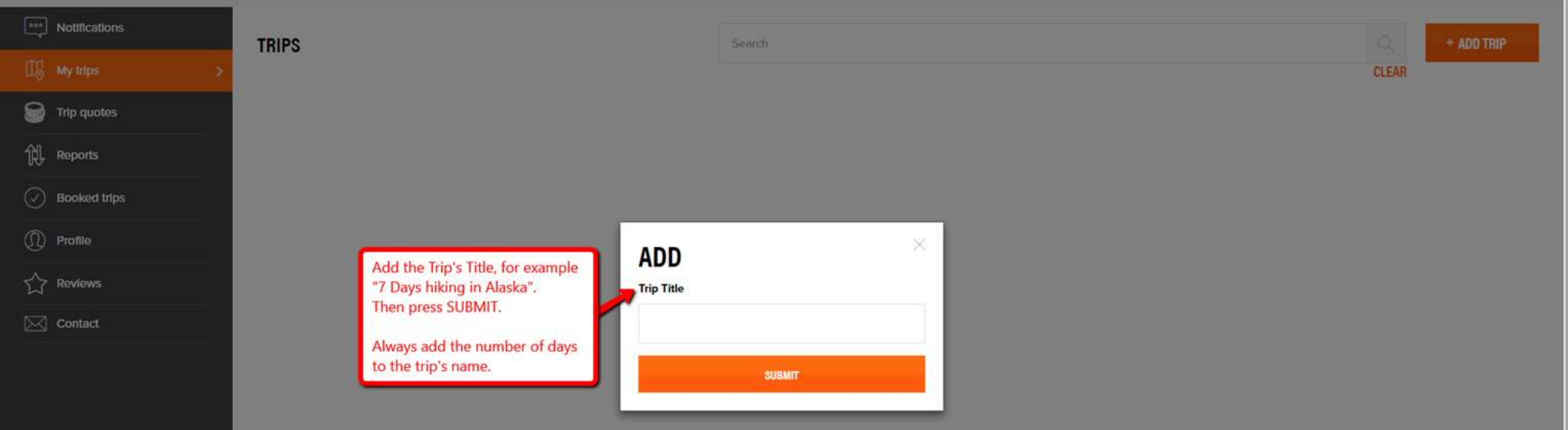

|           | Notifications | 7 Days hiking in Alaska $ 	imes $                 |                                                |                   |                            |                                 |                |                        |                 |                     |
|-----------|---------------|---------------------------------------------------|------------------------------------------------|-------------------|----------------------------|---------------------------------|----------------|------------------------|-----------------|---------------------|
| 喝         | My trips >    |                                                   |                                                |                   |                            |                                 |                | DELETE 🕞 DUPLIC        | ATE Q PREVIEW ( | UNPUBLISHED         |
| 8         | Trip quotes   | GENERAL                                           | ITINERARY                                      | BANNERS           | GOOD TO KNOW               | ACCOMMODA                       | TIONS          | PRICE                  | PACK            | AGE NOTES           |
| îl.       | Reports       | Trip Name                                         | 57 characters left                             | Short Description | This will appers under the | Trip's title 50 characters left | Location       | p's Location (can be n | nultiple)       |                     |
| $\oslash$ | Booked trips  | 7 Days hiking in Alaska                           |                                                |                   |                            |                                 | Select a state |                        |                 |                     |
| 0         | Profile       | Enter a name that will help users understand      | what it includes, e.g., Diving in Thailand     |                   |                            |                                 |                |                        |                 |                     |
| ☆         | Reviews       | Guaranteed Departure                              | a Guaranteed Activities                        | Choose Activities | Туре с                     | of Trip                         |                | Good For               |                 |                     |
|           | Contact       | No then choose                                    | e the dates. Select activities                 |                   | Taile                      | or made                         | 5              | Companions             |                 | Ť                   |
|           |               | Category Choose Category                          |                                                |                   |                            |                                 |                |                        |                 |                     |
|           |               | Family Tours                                      | Active Tours                                   | Cultural To       | urs                        | Marin / Sea / Beach             | Highlights / N | Lust-See Tours         | Nature & Ad     | A<br>venture Travel |
|           |               | Honeymoon Adventure                               | Top VIP Tours                                  | Ollami Spec       | lals                       | Wildlife Tours                  | Food & W       | R<br>Inery Tours       | Ser             | Drive               |
|           |               | Recommended Months Choose Rec                     | commended Months for this trip                 |                   |                            |                                 |                |                        |                 |                     |
|           |               | Jan Feb                                           | Mar Apr                                        | May               | Jun                        | Jul                             | Sep            | Oct                    | Nov             | Dec                 |
|           |               | Trip Description                                  |                                                |                   |                            |                                 |                |                        |                 |                     |
|           |               | Elaborate about the trip's information, sites vis | ited, what is expected to see and what makes i | this trip great   |                            |                                 |                |                        |                 |                     |

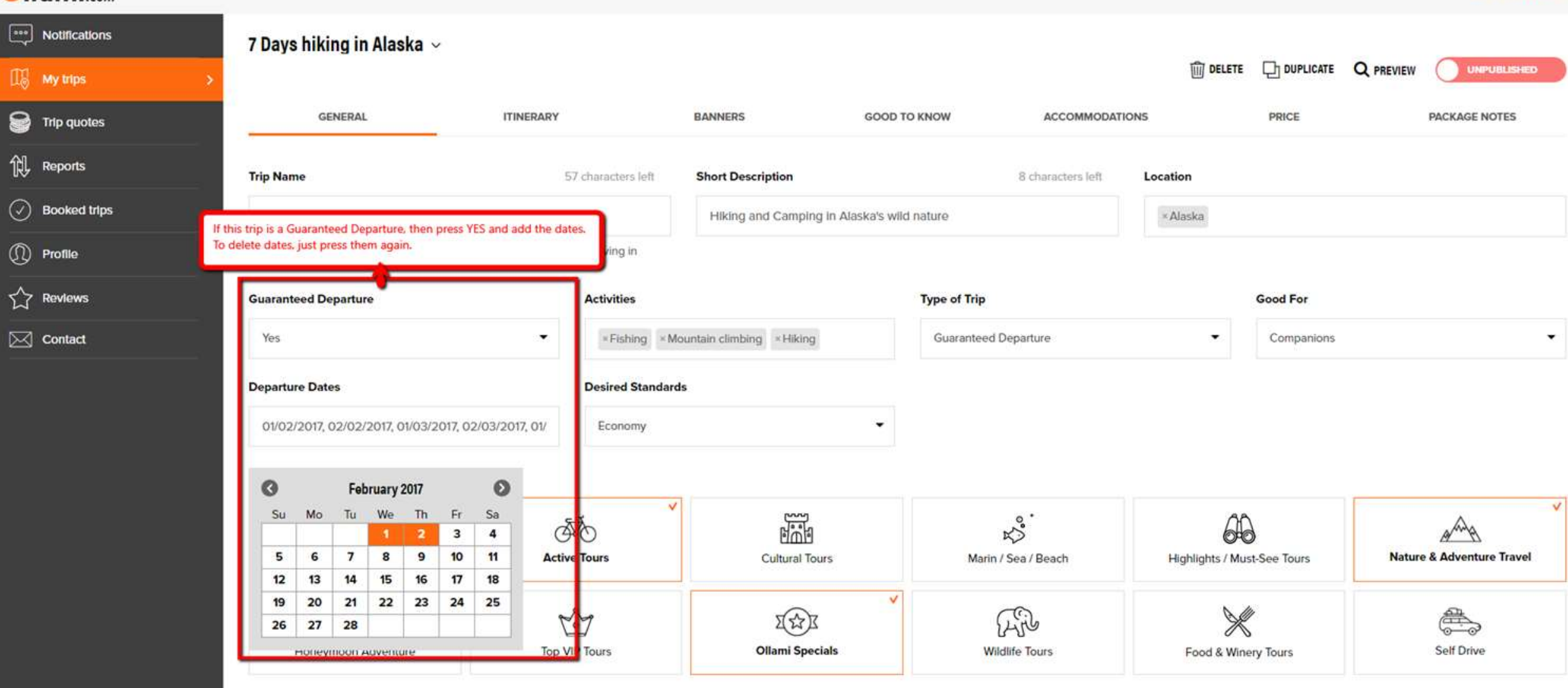

HI MORAN (Sign Out)

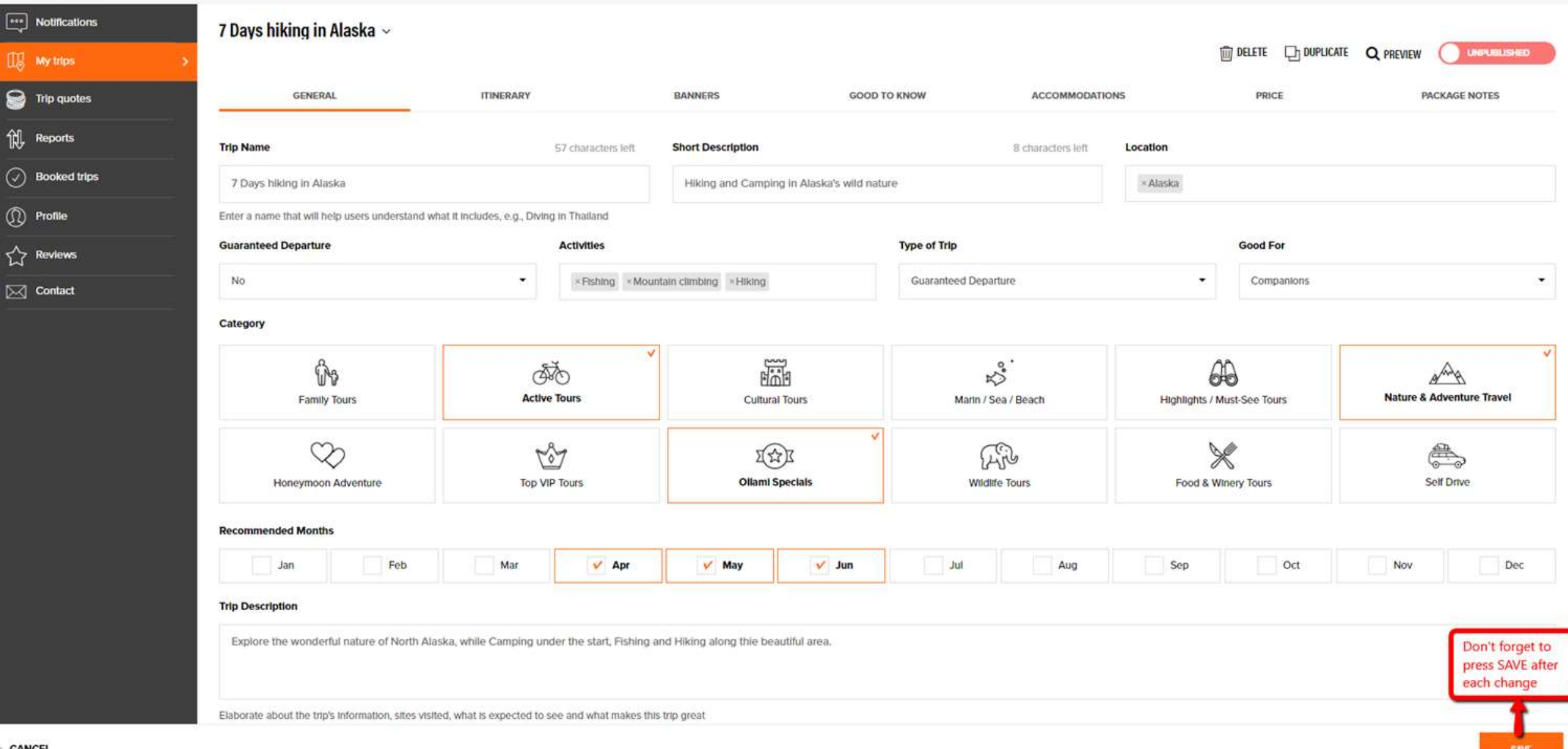

14

| •••       | Notifications | 7 Days hiking in Alaska ~                             | 8                                        |                                                                                                    |                  |                                       |                                                 |                 |                     |                    |                                                                  |
|-----------|---------------|-------------------------------------------------------|------------------------------------------|----------------------------------------------------------------------------------------------------|------------------|---------------------------------------|-------------------------------------------------|-----------------|---------------------|--------------------|------------------------------------------------------------------|
| 16        | My trips >    |                                                       |                                          |                                                                                                    |                  |                                       |                                                 | DELETE          |                     |                    |                                                                  |
| 8         | Trip quotes   | GENERAL                                               | ITINERARY                                | BANNERS                                                                                                    | GOOD TO          | KNOW                                  | ACCOMMODATIONS                                  |                 | PRICE               |                    | PACKAGE NOTES                                                    |
| 似         | Reports       | After Sav                                             | ing, Press                               |                                                                                                    |                  |                                       |                                                 |                 |                     |                    |                                                                  |
| $\oslash$ | Booked trips  | the PLUS<br>add anot                                  | i icon to<br>ther Day                    |                                                                                                    |                  |                                       |                                                 |                 |                     |                    |                                                                  |
| 0         | Profile       | Title 1                                               |                                          | 11 charact                                                                                                    | ers left         | Place & Nights                        |                                                 | 2               |                     |                    | 3 characters left                                                |
|           | Reviews       | Arrival at Alaska                                     |                                          |                                                                                                    | _                | Hotel North Po<br>Where will the trav | le, 1 Night<br>eler stay (city/site), and how m | any nights      |                     |                    |                                                                  |
| X         | Contact       | Day 1 Description<br>Pick up from Healy River Airport | 3<br>to Hotel North Pole, where you will | I check-in and leave your baggage. W                                                                                                    | will go to a :   | short walk along th                   | e river, then have a great di                   | nner, and go ba | ack to the Hotel f  | or a good nigh     | it sleep.                                                        |
|           |               | Day 1 Photos                                          | _                                        |                                                                                                    |                  |                                       |                                                 |                 | Press her<br>UPLOAD | e to 4<br>an image | UPLOAD                                                           |
|           |               |                                                       | Ad<br>cop<br>You<br>You<br>thir<br>Ch    | ld images that you own and have<br>pyrights on them.<br>u can add one or more images a da<br>u MUST add an image in order to S<br>is Day and move on to the next Day<br>leck our more details on the next pa | y.<br>AVE<br>ge. |                                       |                                                 |                 |                     |                    | Press SAVE in order<br>to save this day, and<br>add another day. |
| - CAN     | NCEL          |                                                       |                                          |                                                                                                    |                  |                                       |                                                 |                 |                     |                    | SAVE                                                             |

## Remember to <u>SAVE</u> each day <u>separatly</u>, once you uploaded the information & pictures!

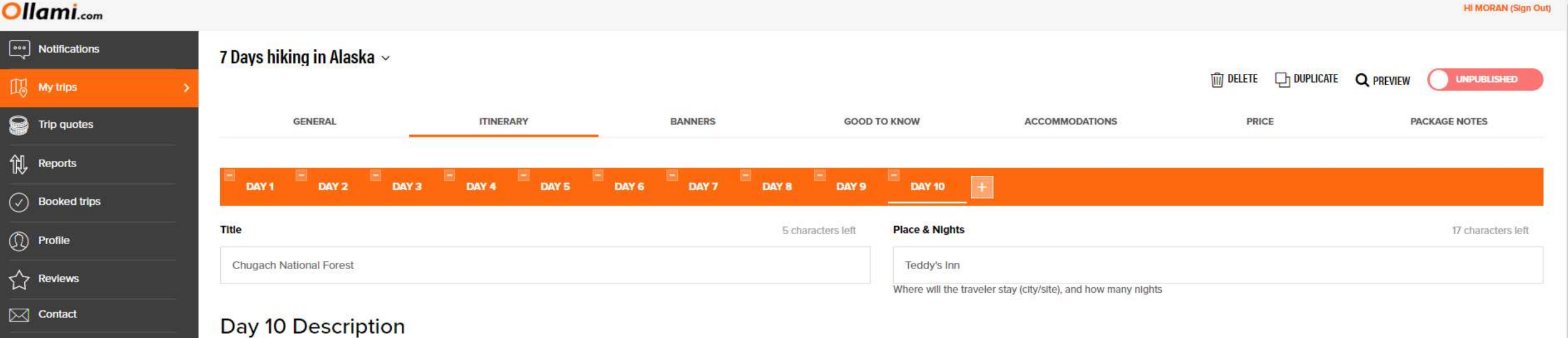

We will visit the breath taking Chugach National Forest, learn how to catch fish and camp under the start.

#### Day 10 Photos

UPLOAD

Images must be at least 800x600 pixels and max 5MB

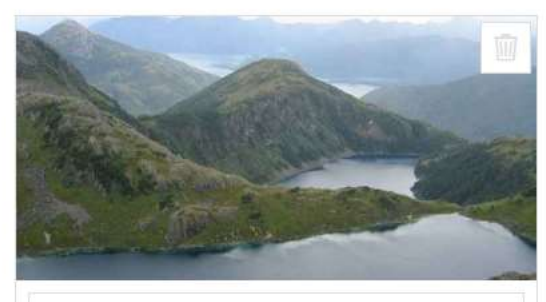

Youtube/Vimeo Link

# **IMAGES BEST PRACTICES**

This is a short guide to help you create visually attractive trip pages

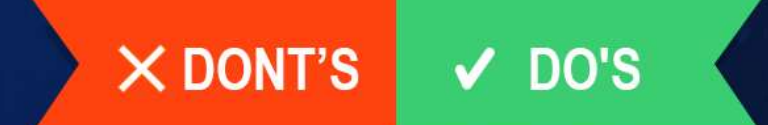

## PROFILE IMAGE

### PERSONAL

Use a good profile picture of yourself. Avoid using your company logo or scenery alone.

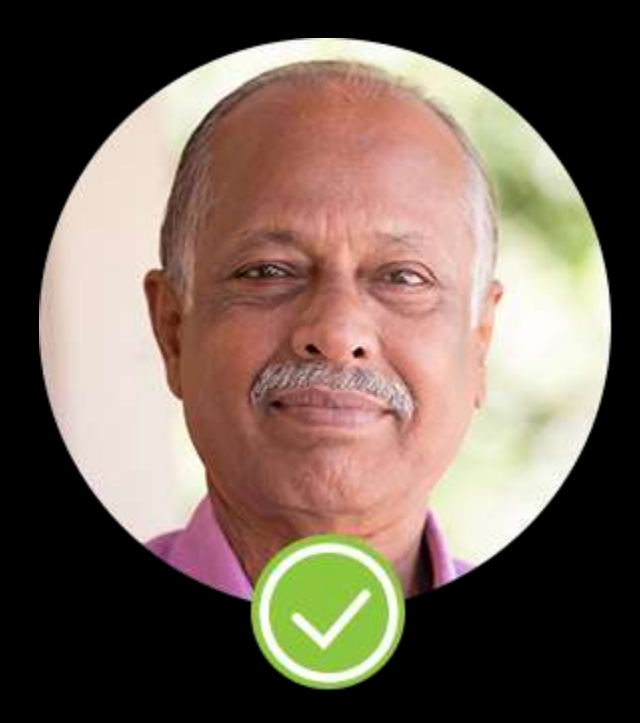

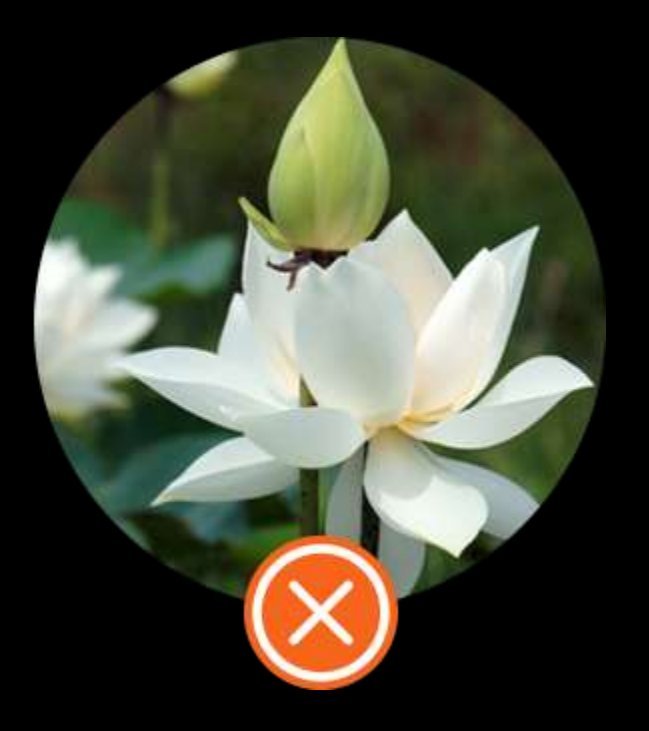

### ZOOM

### It's best to use medium zoom (shoulders up) or closer.

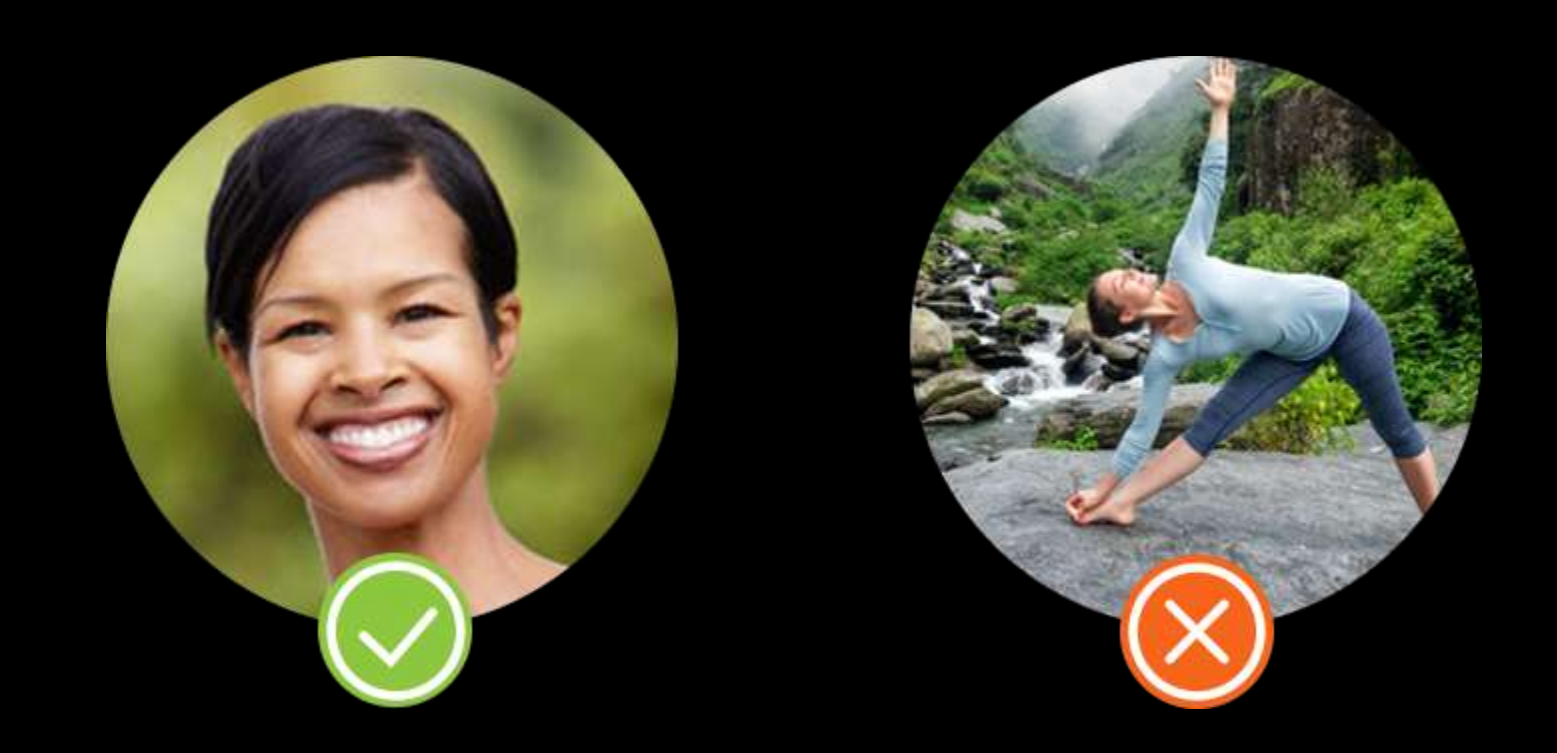

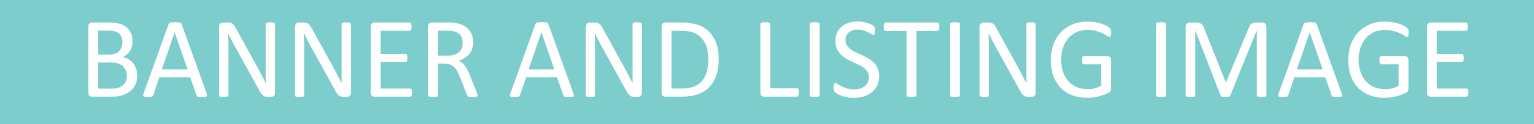

### **ORIGIN OF PHOTO**

Use original photos taken by you or your colleagues. Don't use stock photos.

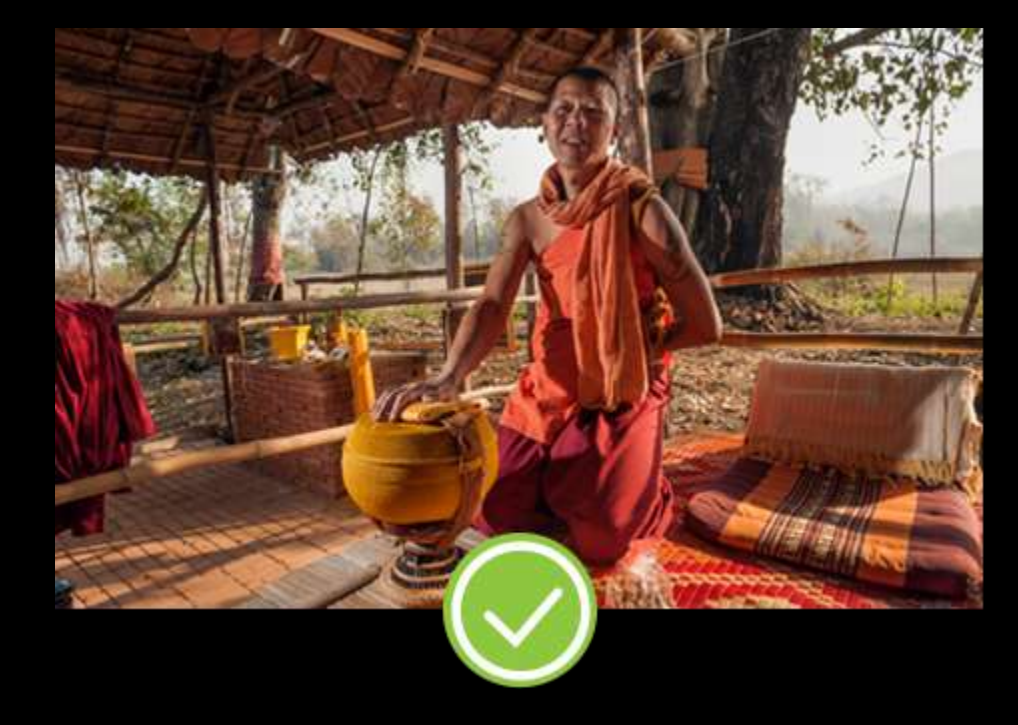

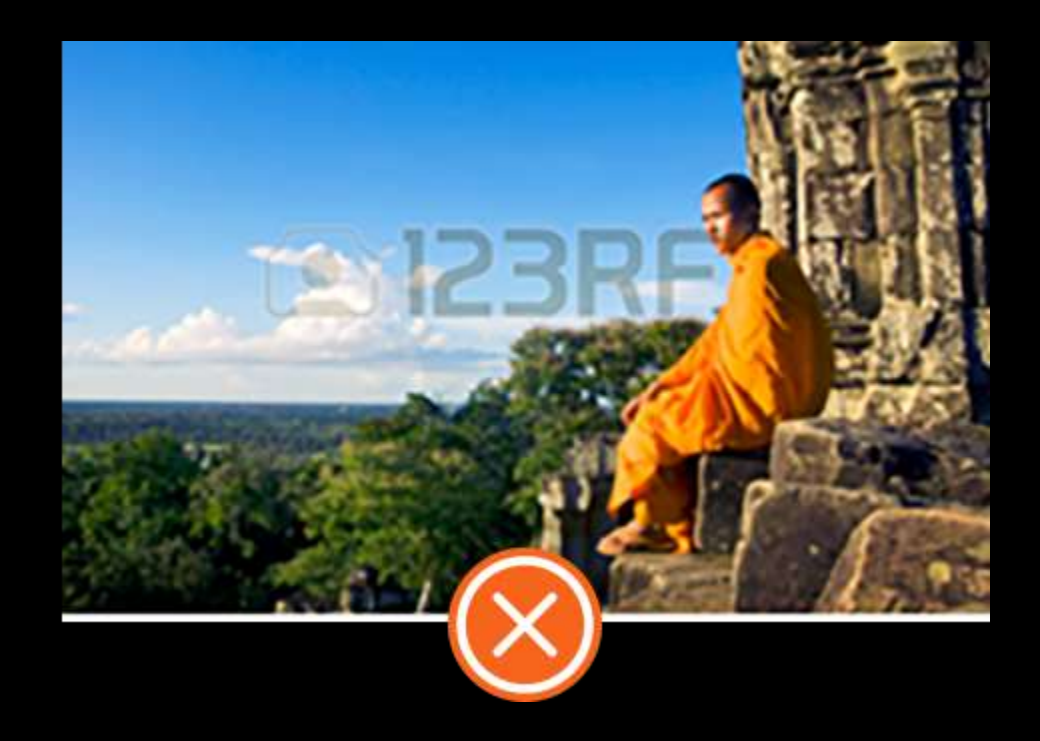

### PEOPLE

### Photos of people are always better than still landscapes.

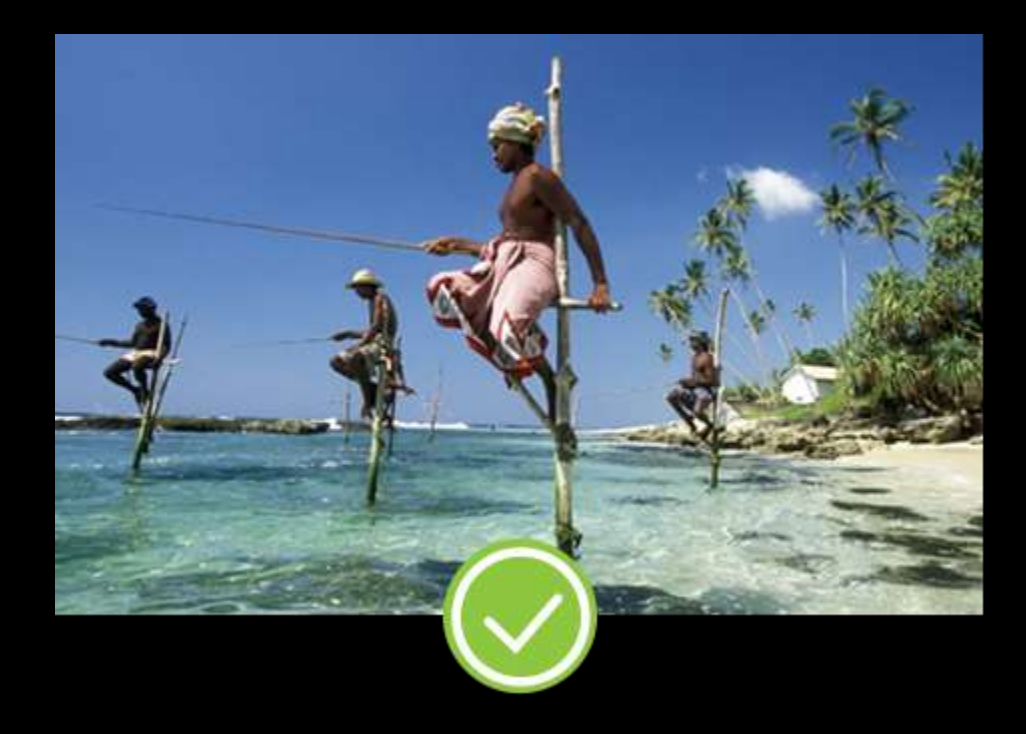

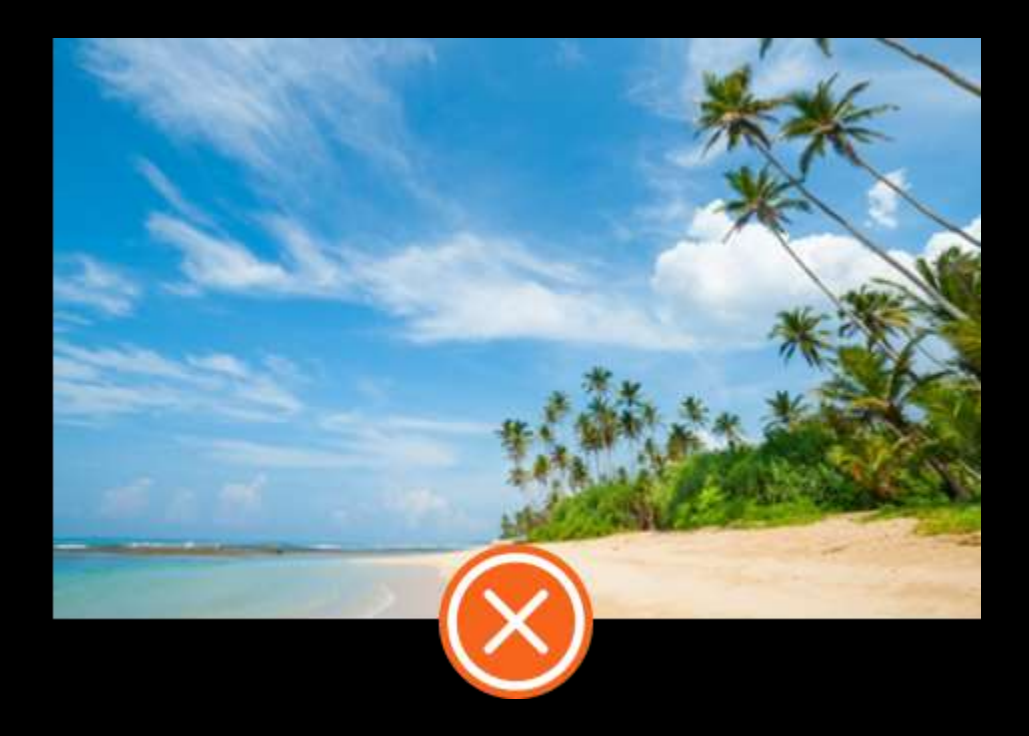

### SUBJECT

Pick a representing photo of the trip's location, depicting natural phenomena, unique animals or local people and their costumes when possible.

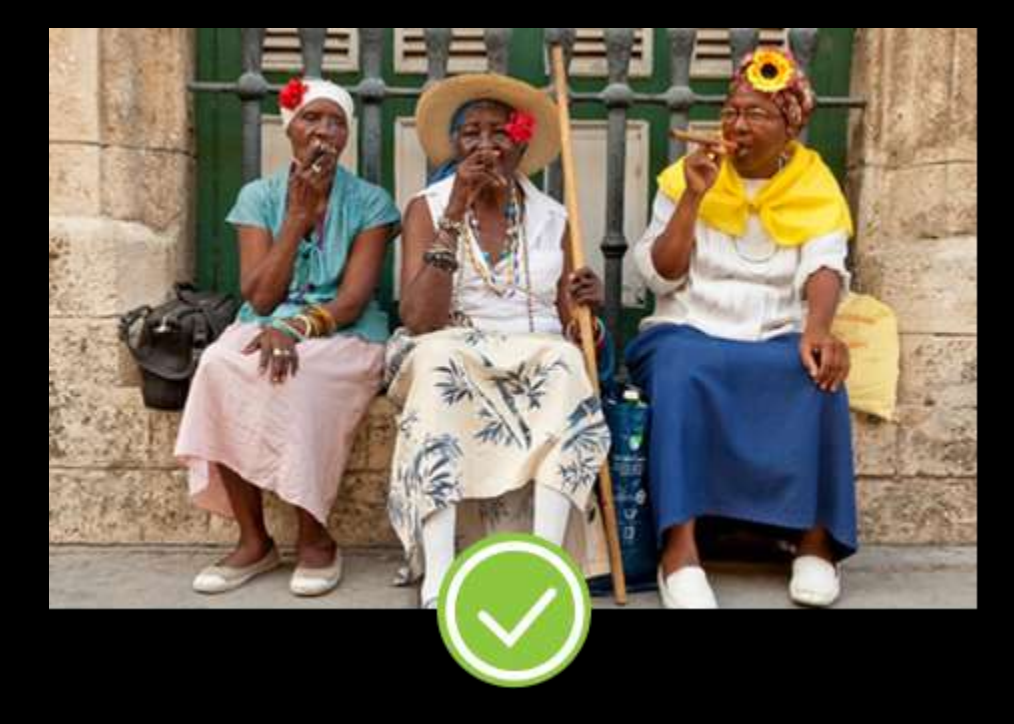

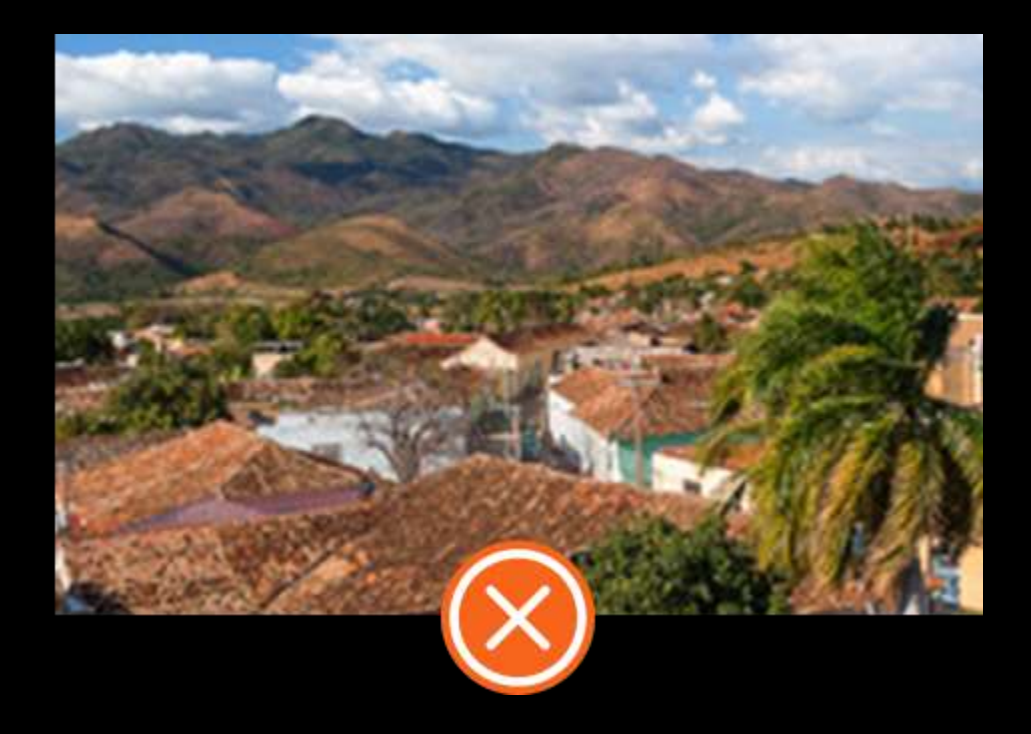

### FOCUS OF INTEREST

Centered subjects are preferable so they won't be hidden by the right info-bar

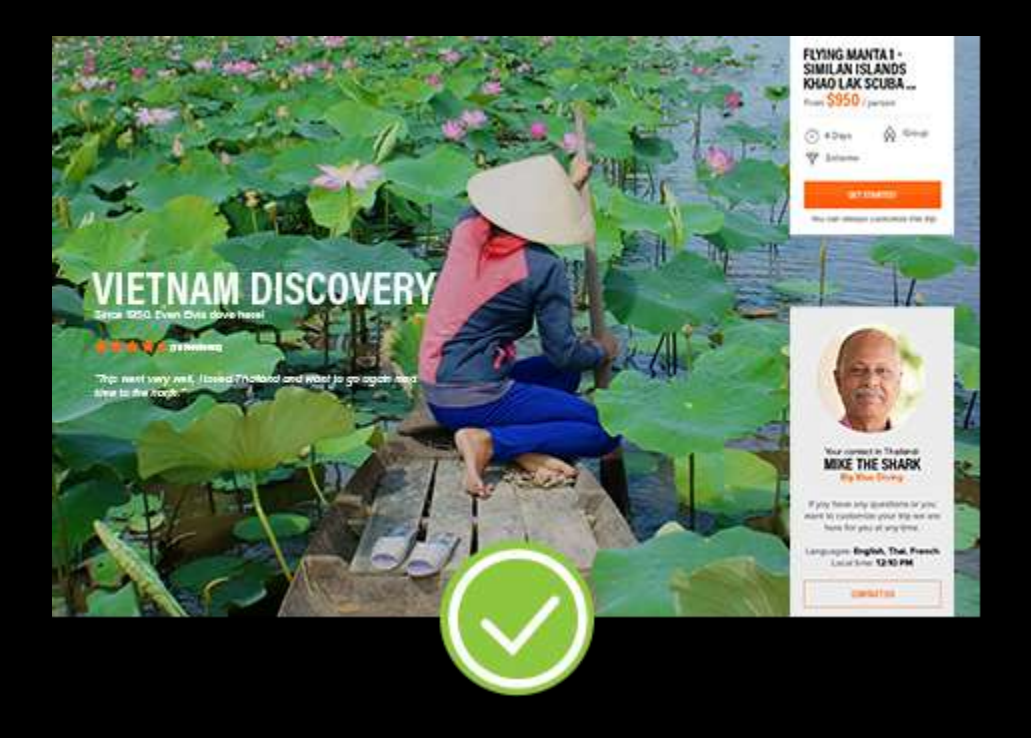

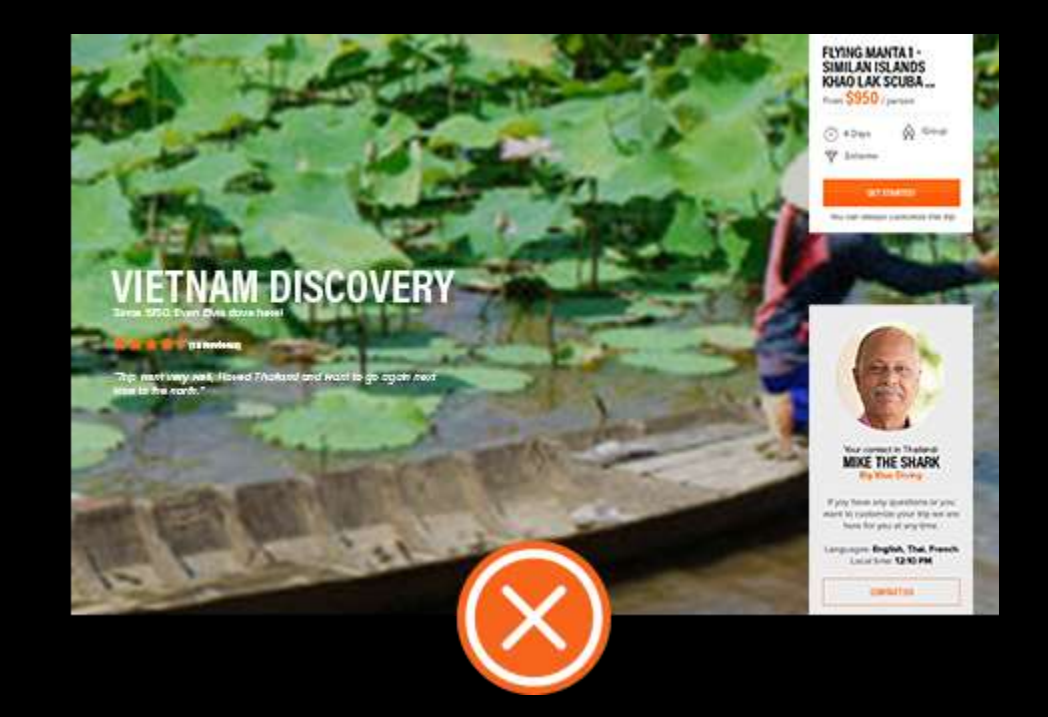

### VISIBILITY

Choose vibrant color photos, high quality and focused. Image must be PNG/JPG, banner image- less than 3MB and at least 1080x1920 pixels. Listing image- less than 3MB and at least 450x215 pixels.

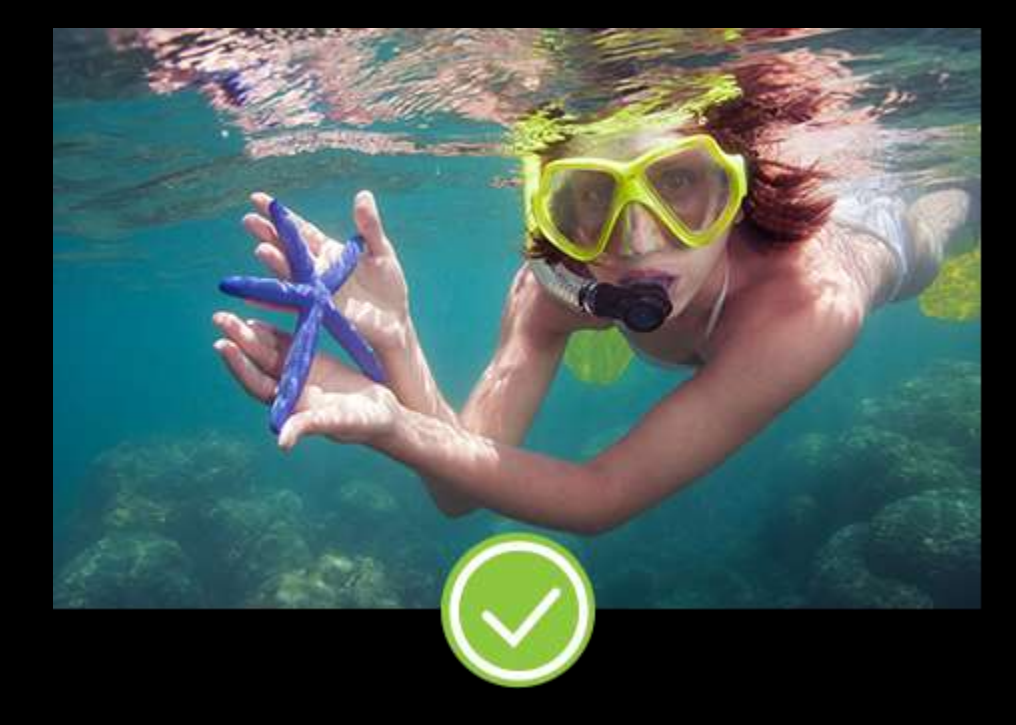

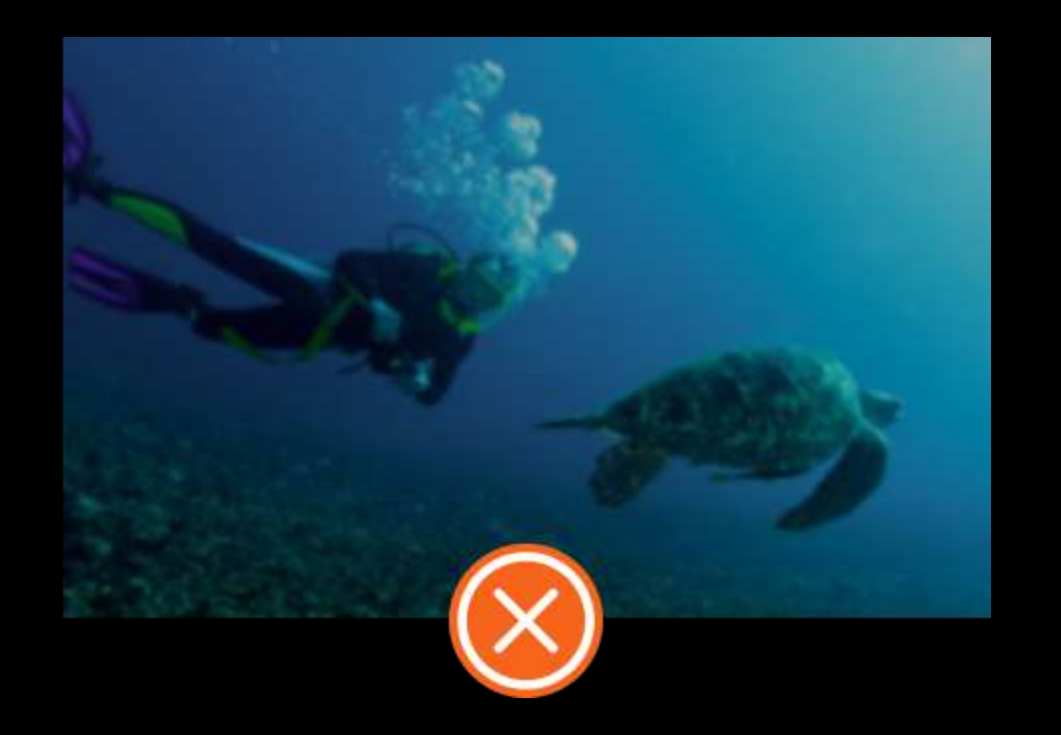

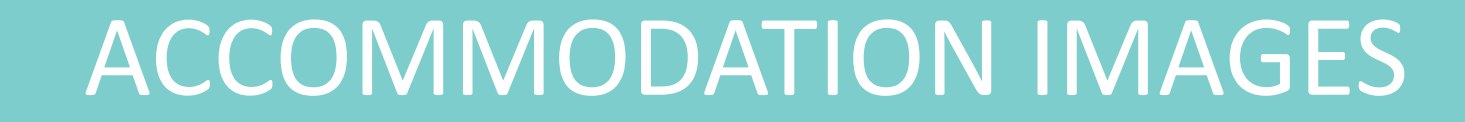

### OUTER IMAGE OF THE HOTEL

Add an image of the relevant hotel in every day of the itinerary (even if it means showing the image two or more days in a row).

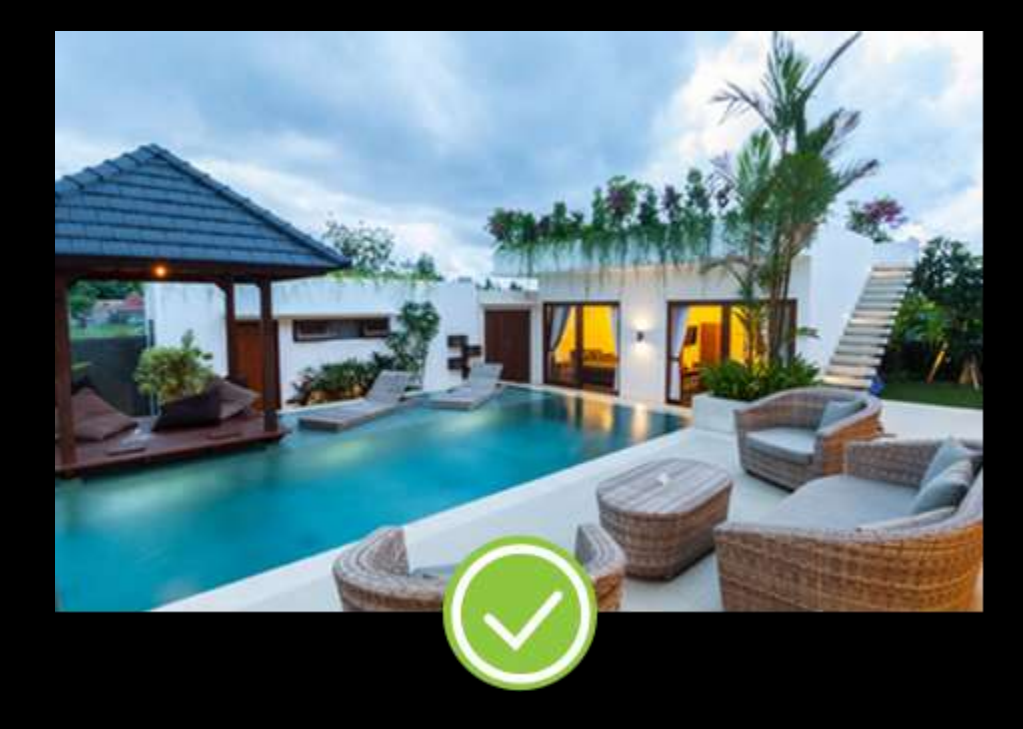

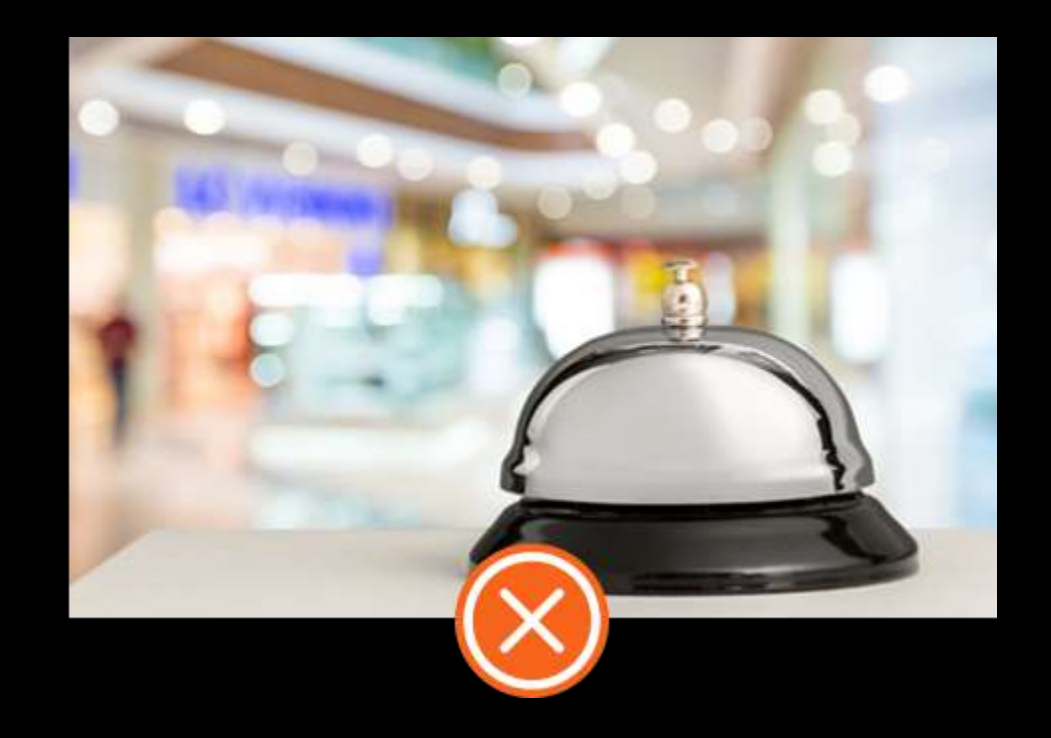

### **ROOMS FROM EACH STANDARD**

Your customers put a lot of emphasis on accommodation standards. Provide a clear image of the hotel room for each accommodation standard you offer.

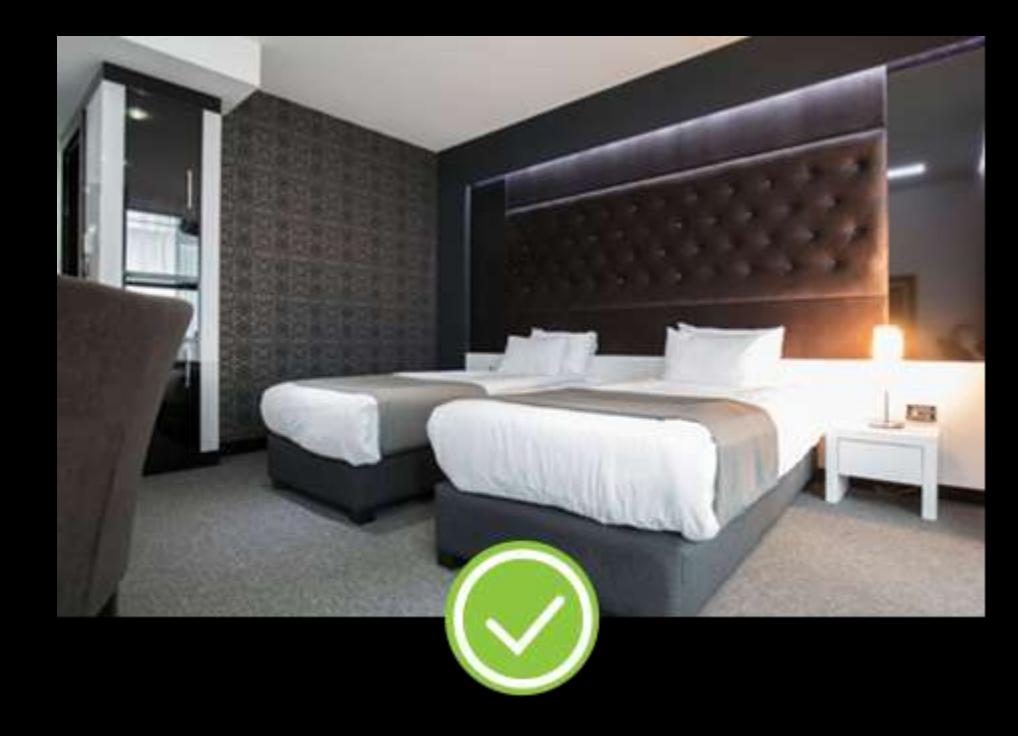

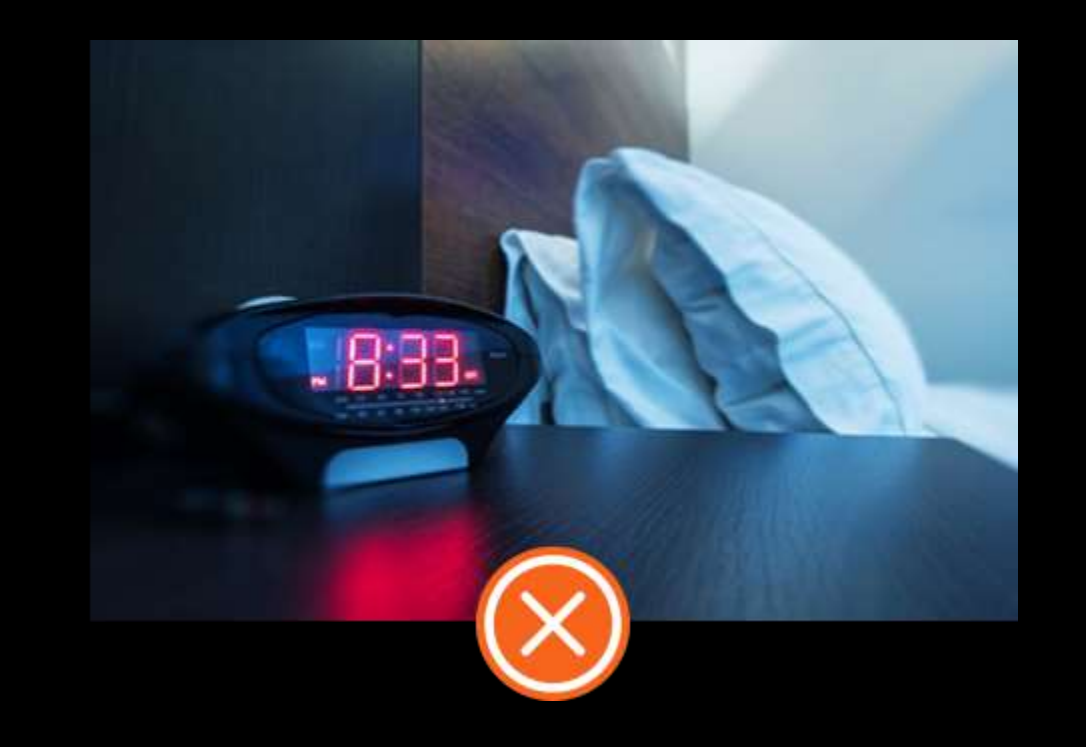

| Ollami.com     |                                                                                                    |                                                          |                                   |                                                 |                |        |       | HI MORAN (Sign Out) |
|----------------|----------------------------------------------------------------------------------------------------|----------------------------------------------------------|-----------------------------------|-------------------------------------------------|----------------|--------|-------|---------------------|
| Notifications  | 7 Days hiking in Alaska 🗸                                                                                                    |                                                          |                                   |                                                 |                |        |       |                     |
| 🕼 My trips 💦 🔸 |                                                                                                    |                                                          |                                   |                                                 |                | DELETE |       |                     |
| 😂 Trip quotes  | GENERAL                                                                                                    | ITINERARY                                                | BANNERS                           | GOOD TO KNOW                                    | ACCOMMODATIONS |        | PRICE | PACKAGE NOTES       |
| Reports        | Trip Page Banner Imag                                                                                                    | 9                                                        |                                   |                                                 |                |        |       |                     |
| Booked trips   | Add a photo that grabs the users attenti<br>Image must be PNG/JPG, less than 5MB<br>*This image will appear at the header of | on.<br>and at least 1080x1920 pixels.<br>the trip's page |                                   |                                                 |                |        |       |                     |
| Profile        |                                                                                                    |                                                          |                                   |                                                 |                |        |       |                     |
| ☆ Reviews      |                                                                                                    |                                                          |                                   |                                                 |                |        |       |                     |
| Contact        | Select Picture                                                                                                    |                                                          |                                   | DD PHOTO                                        |                |        |       |                     |
|                | Listing Image<br>This trip's main picture will appear in the                                                                 | search results                                           | Add a be<br>that desc<br>and draw | autiful image<br>ribes this trip<br>v attention |                |        |       |                     |

|   | The first com      |                                          |                                  |              |              |                |      |                 |               |   |
|---|--------------------|------------------------------------------|----------------------------------|--------------|--------------|----------------|------|-----------------|---------------|---|
| E | •••) Notifications | 7 Days hiking in Alaska 🗸                |                                  |              |              |                |      |                 |               |   |
| ۵ | 🖁 My trips 💦 🗦     |                                          |                                  |              |              |                |      | JPLICATE Q PREV |               | k |
| 5 | Trip quotes        | GENERAL                                  | ITINERARY                        | BANNERS      | GOOD TO KNOW | ACCOMMODATIONS | PRIC | E               | PACKAGE NOTES |   |
| Î | Reports            | Good To Know                             |                                  |              |              |                |      |                 |               |   |
| 6 | Booked trips       | Add some usefull tips and information s  | uch as tip etiquette and weather | information. |              |                |      |                 |               |   |
| Q | Profile            | + ADD                                    |                                  |              |              |                |      |                 |               |   |
| z | Arr Reviews        | Press ADD button to insert usefull tips. |                                  |              |              |                |      |                 |               |   |
| Þ | Contact            |                                          |                                  |              |              |                |      |                 |               |   |
|   |                    |                                          |                                  |              |              |                |      |                 |               |   |
|   |                    |                                          |                                  |              |              |                |      |                 |               |   |
|   |                    |                                          |                                  |              |              |                |      |                 |               |   |

32

.

HI MORAN (Sign Out)

| ••• Notifications | 7 Days hiking in Alaska $ 	imes$                                                                                                    |                                                                            |                                  |                    |                       |                 |        |       |           |                     |
|-------------------|----------------------------------------------------------------------------------------------------|----------------------------------------------------------------------------|----------------------------------|--------------------|-----------------------|-----------------|--------|-------|-----------|---------------------|
| 🖽 My trips        |                                                                                                    |                                                                            |                                  |                    |                       |                 | DELETE |       | Q PREVIEW |                     |
| STrip quotes      | GENERAL                                                                                                    | ITINERARY                                                                  | BANNERS                          | GOOD TO K          | NOW                   | ACCOMMODATIONS  |        | PRICE |           | PACKAGE NOTES       |
| Reports           | Good To Know                                                                                                    |                                                                            |                                  |                    |                       |                 |        |       |           |                     |
| Booked trips      | Add some usefull tips and information                                                                                                    | such as tip etiquette and weather i                                        | nformation.                      | -                  |                       |                 |        |       |           |                     |
| Profile           | Tip title 1                                                                                                    |                                                                            | 28                               | characters left    | ip icon               |                 | 2      |       |           |                     |
| ☆ Reviews         | Give a title to the tip                                                                                                    |                                                                            |                                  | A                  | Vdd a small picture n | next to the tip |        |       |           |                     |
| Contact           | Write the tip<br>If you're not sure which currency is<br>Write a title that will help users underst                                                                                                    | s being used in Alaska, then let i<br>and the trip, ex, Diving in Thailand | me remind you it's a US Dollar o | 3<br>course \$\$\$ |                       |                 |        |       |           | 500 characters left |
|                   | Attach documents<br>This can be a list of recommended equination of the second second sec | ipment or a map.                                                           |                                  |                    |                       |                 |        |       |           | UPLOAD              |

33

HI MORAN (Sign Out)

#### Ollami.com HI MORAN (Sign Out) Notifications 7 Days hiking in Alaska 🗸 UNPUBLISHED 🚯 My trips 🞯 Trip quotes GENERAL ITINERARY BANNERS GOOD TO KNOW ACCOMMODATIONS PRICE PACKAGE NOTES Reports Proposed Trip Accommodations $\odot$ Booked trips Enter the accommodation available on this trip. Profile LUXURY STANDARD COMFORT C Reviews + ADD Contact Press here to add this trip's accommodations

34

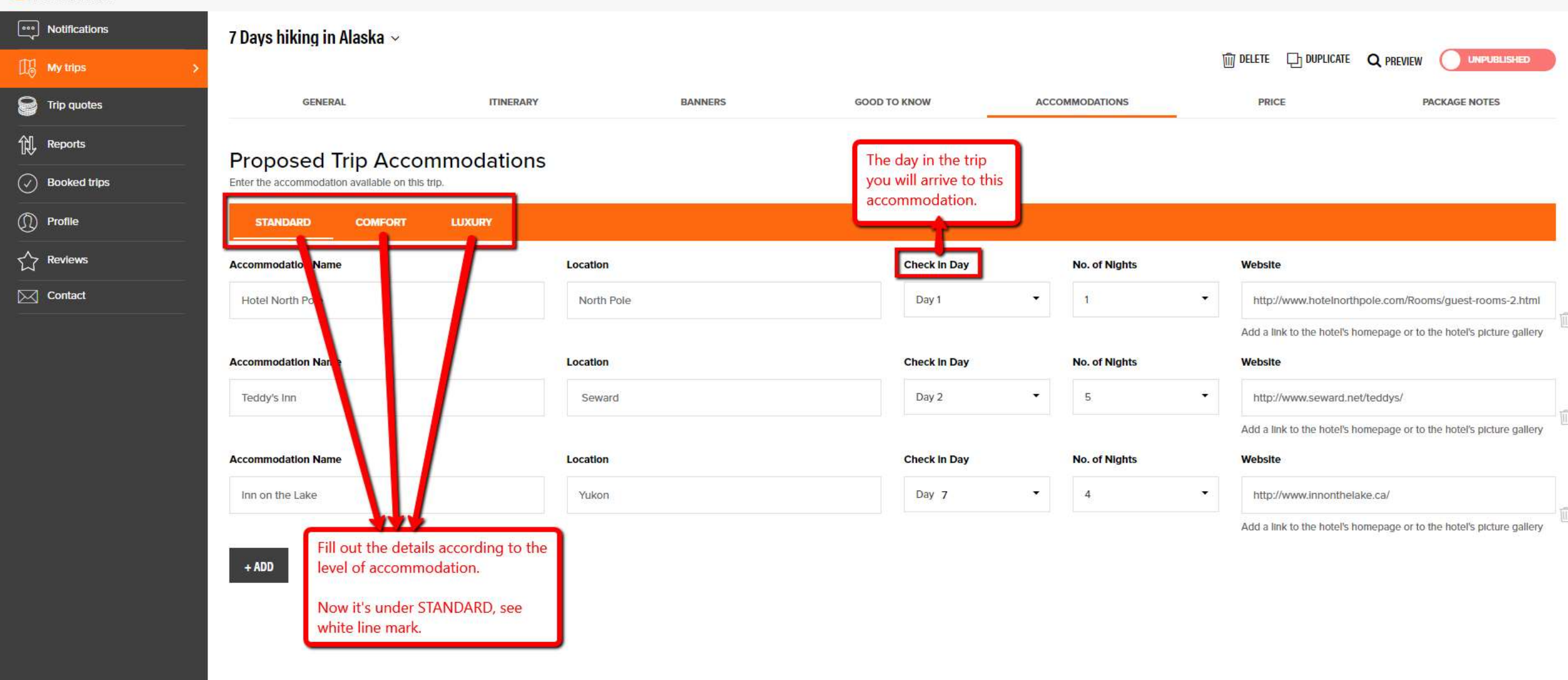

35

HI MORAN (Sign Out)

### Notice that the Standart Accommodation refers to *Economy* prices!

#### **Proposed Trip Accommodations**

Enter the accommodation available on this trip

| STANDARD COMFORT LUXURY                          |            |              |               |                                                                      |
|--------------------------------------------------|------------|--------------|---------------|----------------------------------------------------------------------|
| Accommode tion Name                              | Location   | Check in Day | No. of Nights | Website                                                              |
| Hotel Nc th Pole                                 | North Pole | Day 1 👻      | 1             | http://www.hoteInorthpole.com/Rooms/guest-rooms-2.html               |
|                                                  |            |              |               | Add a link to the hotel's homepage or to the hotel's picture gallery |
| A This is called Economy<br>in the price section | Location   | Check In Day | No. of Nights | Website                                                              |
| Teddy's Inn                                      | Seward     | Day 2 👻      | 5             | <ul> <li>http://www.seward.net/teddys/</li> </ul>                    |
|                                                  |            |              |               | Add a link to the hotel's homepage or to the hotel's picture gallery |
| Accommodation Name                               | Location   | Check In Day | No. of Nights | Website                                                              |
| Inn on the Lake                                  | Yukon      | Day 6 🗸      | 4             | + http://www.innonthelake.ca/                                        |
|                                                  |            |              |               | Add a link to the hotel's homepage or to the hotel's picture gallery |

+ ADD

#### Ollami.com HI MORAN (Sign Out) Notifications 7 Days hiking in Alaska 🗸 DELETE DUPLICATE Q PREVIEW UNPUBLISHED S Trip quotes GENERAL ITINERARY BANNERS GOOD TO KNOW ACCOMMODATIONS PRICE PACKAGE NOTES 创 Reports **Trip Price** $\odot$ Booked trips Enter the price on this trip. \* Insert prices per person Profile Months and Title Class **1** Traveler 2 Traveler **3** Traveler **4** Traveler **5** Traveler **6** Traveler 7 Traveler C Reviews Press here to add the trip's prices + ADD Contact Child 3-12 Discount amount Discount percentage Fixed price You can choose one of these options. Baby 0-2 in each category Discount amount Discount percentage Fixed price Reminder to SAVE each change :)

SAVE

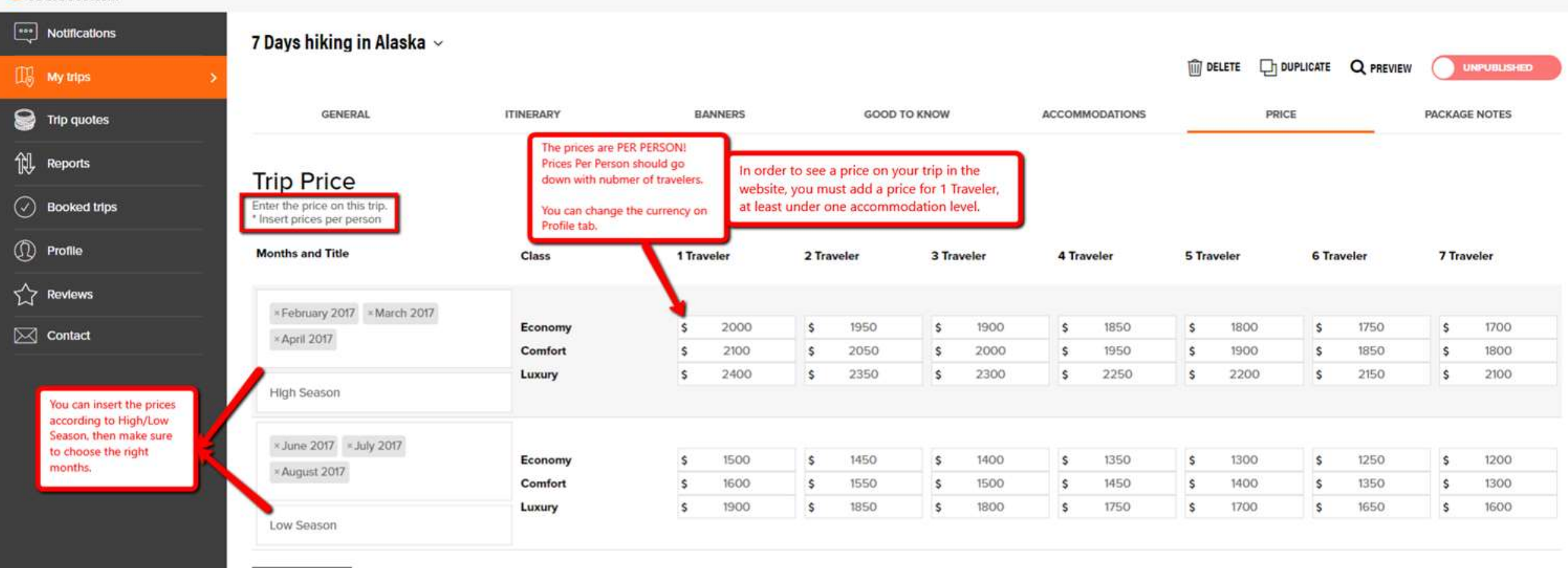

HI MORAN (Sign Out)

+ ADD

### Reports Booked trips D Profile C Reviews

Contact

| e  |                  |                                                     |                                                                    |                                                                                             |                                                                                                    |                                                                                                    |                                                                                                    |                                                                                                    |                                                                                                    |                                                                                                    |                                                                                                    |                                                                                                    |                                                                                                    |
|----|------------------|-----------------------------------------------------|--------------------------------------------------------------------|---------------------------------------------------------------------------------------------|----------------------------------------------------------------------------------------------------|----------------------------------------------------------------------------------------------------|----------------------------------------------------------------------------------------------------|----------------------------------------------------------------------------------------------------|----------------------------------------------------------------------------------------------------|----------------------------------------------------------------------------------------------------|----------------------------------------------------------------------------------------------------|----------------------------------------------------------------------------------------------------|----------------------------------------------------------------------------------------------------|
| c  | 22321272         | 10.00                                               |                                                                    | 11.5                                                                                        |                                                                                                    |                                                                                                    | 10100                                                                                                    |                                                                                                    |                                                                                                    |                                                                                                    |                                                                                                    |                                                                                                    |                                                                                                    |
| *  | 2000             | s                                                   | 1950                                                               | \$                                                                                          | 1900                                                                                                    | \$                                                                                                    | 1850                                                                                                    | \$                                                                                                    | 1800                                                                                                    | \$                                                                                                    | 1750                                                                                                    | s                                                                                                    | 1700                                                                                                    |
| \$ | 2100             | \$                                                  | 2050                                                               | \$                                                                                          | 2000                                                                                                    | \$                                                                                                    | 1950                                                                                                    | \$                                                                                                    | 1900                                                                                                    | \$                                                                                                    | 1850                                                                                                    | \$                                                                                                    | 1800                                                                                                    |
| \$ | 2400             | \$                                                  | 2350                                                               | \$                                                                                          | 2300                                                                                                    | \$                                                                                                    | 2250                                                                                                    | \$                                                                                                    | 2200                                                                                                    | \$                                                                                                    | 2150                                                                                                    | \$                                                                                                    | 2100                                                                                                    |
| ¢  | 1500             | c                                                   | 1450                                                               | e                                                                                           | 1400                                                                                                    | e                                                                                                    | 1350                                                                                                    | ¢                                                                                                    | 1300                                                                                                    | c                                                                                                    | 1250                                                                                                    | ¢                                                                                                    | 1200                                                                                                    |
| 3  | 1500             |                                                     | 1650                                                               |                                                                                             | 1500                                                                                                    | *                                                                                                    | 1450                                                                                                    | 3                                                                                                    | 1300                                                                                                    | -                                                                                                    | 1250                                                                                                    |                                                                                                    | 1200                                                                                                    |
| \$ | 1600             | >                                                   | 1550                                                               | >                                                                                           | 1500                                                                                                    | >                                                                                                    | 1450                                                                                                    | >                                                                                                    | 1400                                                                                                    | >                                                                                                    | 1350                                                                                                    | >                                                                                                    | 1300                                                                                                    |
| S  | 1900             | Ş                                                   | 1850                                                               | Ş                                                                                           | 1800                                                                                                    | Ş                                                                                                    | 1750                                                                                                    | \$                                                                                                    | 1700                                                                                                    | s                                                                                                    | 1650                                                                                                    | \$                                                                                                    | 1600                                                                                                    |
|    | s<br>s<br>s<br>s | \$ 2100<br>\$ 2400<br>\$ 1500<br>\$ 1600<br>\$ 1900 | \$ 2100 \$<br>\$ 2400 \$<br>\$ 1500 \$<br>\$ 1600 \$<br>\$ 1900 \$ | \$ 2100 \$ 2050<br>\$ 2400 \$ 2350<br>\$ 1500 \$ 1450<br>\$ 1600 \$ 1550<br>\$ 1900 \$ 1850 | \$       2100       \$       2050       \$         \$       2400       \$       2350       \$         \$       1500       \$       1450       \$         \$       1600       \$       1550       \$         \$       1900       \$       1850       \$ | \$       2100       \$       2050       \$       2000         \$       2400       \$       2350       \$       2300         \$       1500       \$       1450       \$       1400         \$       1600       \$       1550       \$       1500         \$       1900       \$       1850       \$       1800 | \$       2100       \$       2050       \$       2000       \$         \$       2400       \$       2350       \$       2300       \$         \$       1500       \$       1450       \$       1400       \$         \$       1600       \$       1550       \$       1500       \$         \$       1900       \$       1850       \$       1800       \$ | \$       2100       \$       2050       \$       2000       \$       1950         \$       2400       \$       2350       \$       2300       \$       2250         \$       1500       \$       1450       \$       1400       \$       1350         \$       1600       \$       1550       \$       1500       \$       1450         \$       1900       \$       1850       \$       1800       \$       1750 | \$       2100       \$       2050       \$       2000       \$       1950       \$         \$       2400       \$       2350       \$       2300       \$       2250       \$         \$       1500       \$       2350       \$       2300       \$       2250       \$         \$       1500       \$       1450       \$       1400       \$       1350       \$         \$       1600       \$       1550       \$       1500       \$       1450       \$         \$       1600       \$       1850       \$       1800       \$       1750       \$ | \$       2100       \$       2050       \$       2000       \$       1950       \$       1900         \$       2400       \$       2350       \$       2300       \$       250       \$       1900         \$       1500       \$       2350       \$       2300       \$       1950       \$       1900         \$       1500       \$       1450       \$       1400       \$       1350       \$       1300         \$       1600       \$       1550       \$       1500       \$       1450       \$       1400         \$       1900       \$       1850       \$       1800       \$       1750       \$       1700 | \$       2100       \$       2050       \$       2000       \$       1950       \$       1900       \$         \$       2400       \$       2350       \$       2300       \$       2950       \$       2000       \$       1950       \$       1900       \$         \$       2400       \$       2350       \$       2300       \$       2250       \$       2200       \$         \$       1500       \$       1450       \$       1400       \$       1350       \$       1300       \$         \$       1600       \$       1550       \$       1500       \$       1450       \$       1400       \$       \$       1400       \$       \$       1400       \$       \$       1400       \$       \$       \$       1400       \$       \$       \$       1400       \$       \$       \$       \$       \$       \$       \$       \$       \$       \$       \$       \$       \$       \$       \$       \$       \$       \$       \$       \$       \$       \$       \$       \$       \$       \$       \$       \$       \$       \$       \$       \$       \$       \$ | \$       2100       \$       2050       \$       2000       \$       1950       \$       1900       \$       1850         \$       2400       \$       2350       \$       2300       \$       2250       \$       2200       \$       2150         \$       1500       \$       1450       \$       1400       \$       1350       \$       1300       \$       1250         \$       1600       \$       1450       \$       1400       \$       1350       \$       1300       \$       1250         \$       1600       \$       1550       \$       1400       \$       1450       \$       1400       \$       1350       \$       1250       \$       1350       \$       1350       \$       1350       \$       1350       \$       1350       \$       1350       \$       1650       \$       1650       \$       1650 | \$       2100       \$       2050       \$       2000       \$       1950       \$       1900       \$       1850       \$         \$       2400       \$       2350       \$       2300       \$       2250       \$       2200       \$       2150       \$         \$       1500       \$       1450       \$       1400       \$       1350       \$       1300       \$       1250       \$         \$       1600       \$       1450       \$       1400       \$       1350       \$       1300       \$       1250       \$         \$       1600       \$       1550       \$       1400       \$       1350       \$       1400       \$       1350       \$       1350       \$       1350       \$       1350       \$       1350       \$       1350       \$       \$       1350       \$       \$       1350       \$       \$       1350       \$       \$       1650       \$         \$       1900       \$       1850       \$       1800       \$       1750       \$       1700       \$       1650       \$ |

These ages categories are set on Profile tab.

You can choose to give Child (ages 3-12) a discount - then add the amount.

You can give a discount by percentage.

You can choose a fixed price.

#### Child 3-12

+ ADD

**Trip Price** Enter the price on this trip. \* Insert prices per person

Discount amount O Discount percentage Sixed price

#### Baby 0-2

% 30

Discount amount Discount percentage Fixed price

| Economy | \$ | \$<br>\$ | \$<br>s  | \$<br>s  |
|---------|----|----------|----------|----------|
| Comfort | \$ | \$<br>\$ | \$<br>s  | \$<br>\$ |
| Luxury  | s  | \$<br>s  | \$<br>\$ | \$<br>s  |

| Notifications        | 7 Days hiking in Alaska $ 	imes$                                                                                 |                                        |                |            |                |                |                |                                                                   |                                  |                         |
|----------------------|----------------------------------------------------------------------------------------------------|----------------------------------------|----------------|------------|----------------|----------------|----------------|-------------------------------------------------------------------|----------------------------------|-------------------------|
| 🕅 My trips >         |                                                                                                    |                                        |                |            |                |                |                | m delete [                                                        | → DUPLICATE Q PRE                |                         |
| Solution Trip quotes | GENERAL                                                                                                    | ITINERARY                              | BANNERS        |            | GOOD TO KNOW   | ACCOM          | MODATIONS      | PRICE                                                             |                                  | PACKAGE NOTES           |
| Reports              | Trip Price<br>Enter the price on this trip.<br>* Insert prices per person                                        |                                        |                |            |                |                |                | If this is a guarante<br>only fill the prices<br>Guaranteed Depar | eed departure,<br>under<br>ture. |                         |
| Profile              | Months and Title                                                                                                 | Class                                  | 1 Traveler     | 2 Traveler | 3 Traveler     | 4 Traveler     | 5 Traveler     | 6 Traveler                                                        | 7 Traveler                       | Guaranteed<br>Departure |
| Reviews              |                                                                                                    |                                        |                |            |                |                |                |                                                                   |                                  | _                       |
| Contact              | × May 2017 × June 2017 × July 2017                                                                               | Economy                                | \$             | \$         | \$             | \$             | \$             | \$                                                                | \$                               | \$ 1500                 |
|                      | Lich Soson                                                                                                    | Comfort                                | \$             | \$         | \$             | \$             | \$             | s                                                                 | \$                               | _                       |
|                      | High Season                                                                                                    |                                        | •              | <b>v</b>   | Ÿ              | Ÿ              | •              |                                                                   | •                                |                         |
|                      | × February 2017 × March 2017 × April 20                                                                          | 17 Economy                             | s              | Ś          | Ś              | Ś              | Ś              | s                                                                 | Ś                                | <b>s</b> 1000           |
|                      |                                                                                                    | Comfort                                | \$             | \$         | \$             | \$             | \$             | \$                                                                | \$                               |                         |
|                      | Low Season                                                                                                    | Luxury                                 | \$             | \$         | \$             | \$             | \$             | \$                                                                | \$                               |                         |
|                      | + ADD<br>Child 3-12<br>O Discount amount Discount percental<br>Economy \$<br>Comfort \$<br>Luxury \$<br>Baby 0-2 | ge Fixed price<br>\$<br>\$<br>\$<br>\$ | \$<br>\$<br>\$ |            | \$<br>\$<br>\$ | \$<br>\$<br>\$ | \$<br>\$<br>\$ | \$<br>\$<br>\$<br>\$                                              |                                  | \$                      |

40

HI MORAN (Sign Out)

| Ollami.com        |                                                                               |                                              |                                          |                 |              |                |           | HI MORAN (Sign Out)   |
|-------------------|-------------------------------------------------------------------------------|----------------------------------------------|------------------------------------------|-----------------|--------------|----------------|-----------|-----------------------|
| ••• Notifications | 7 Days hiking in Alas                                                         | ska ~                                        |                                          |                 |              |                |           |                       |
| My trips >        |                                                                               |                                              |                                          |                 |              |                | DUPLICATE |                       |
| P Trip quotes     | GENERAL                                                                       |                                              | ITINERARY                                | BANNERS         | GOOD TO KNOW | ACCOMMODATIONS | PRICE     | PACKAGE NOTES         |
| 们, Reports        | Package Notes                                                                 |                                              |                                          |                 |              |                |           |                       |
| Booked trips      | Package includes 🛁                                                            | write what's include                         | in this package                          |                 |              |                |           |                       |
| Profile           | Transfer from/to the airpo                                                    | ort                                          |                                          |                 |              |                |           | 875 characters left 🔔 |
| ☆ Reviews         | Transport during the tour<br>Accommodation<br>Local guides                    |                                              |                                          |                 |              |                |           |                       |
| Contact           | Information services                                                          |                                              |                                          |                 |              |                |           | •                     |
|                   | Package excludes 🥧                                                            | Write what's exclud                          | ed from this packges                     | ו               |              |                |           |                       |
|                   | Airfare<br>Personal expenses<br>Visa, consular 76fees or<br>Tips<br>Beverages | any other formalities.                       |                                          |                 |              |                |           | 868 characters left 🛓 |
|                   | More information                                                              | Here you can write i<br>that you didn't find | mportant information al<br>place to put. | bout this trip, |              |                |           |                       |
|                   | The prices are per perso<br>A single suppelment will                          | n in a double room.<br>give as required.     |                                          |                 |              |                |           | 912 characters left   |
|                   |                                                                               |                                              |                                          |                 |              |                |           |                       |

41

÷

ŵ

| Ollami.com         |                                                                                                    |         |                                                 | Here you can preview your trip,<br>exactly they way it will be |  |  |
|--------------------|----------------------------------------------------------------------------------------------------|---------|-------------------------------------------------|----------------------------------------------------------------|--|--|
| •••• Notifications | 7 Days hiking in Alaska 🗸                                                                            |         | You can Duplicate this trip if you              | shown on the website.                                          |  |  |
| 🕼 My trips 💦 📏     |                                                                                                    |         | have a similar one with less/<br>more days etc. |                                                                |  |  |
| 😭 Trip quotes      | GENERAL ITINERARY                                                                                    | BANNERS | GOOD TO KNOW ACCOMMODATIONS                     | PRICE PACKAGE NOTES                                            |  |  |
| Reports            | Package Notes                                                                                        |         | Finaly, press UNPUBLISH butto                   | n to switch it to PUBLISHED.                                   |  |  |
| Booked trips       | Package includes                                                                                     |         | Only once publish, your trip wi                 | II be shown on the website.                                    |  |  |
| (Î) Profile        | Transfer from/to the airport                                                                         |         |                                                 | 875 characters left 🔺                                          |  |  |
| ☆ Reviews          | Transport during the tour<br>Accommodation<br>Local guides                                           |         |                                                 |                                                                |  |  |
| Contact            | Information services                                                                                 |         |                                                 | *                                                              |  |  |
|                    | Package excludes                                                                                     |         |                                                 |                                                                |  |  |
|                    | Airfare<br>Personal expenses<br>VIsa, consular 76fees or any other formalities.<br>Tips<br>Beverages |         |                                                 | 868 characters left 👞                                          |  |  |
|                    | More information                                                                                     |         |                                                 | 1000 characters left                                           |  |  |

## Hold it!

Before we finish:

1. Banner picture is good enough to attract clients?

2. The Accommodation section is filled out completly and matches the number of Nights on your Itinerary + includes the Hotel's website?

3. The Prices per Person are filled out for <u>all</u> the Travelers?

4. You've filled the Months in price tab? \* If Price & Months do not appear, the trip won't be visible on the website!

5. Did you change the Package Notes? (the existing one is only for example)

6. You *previewed* the Trip before publishing it?

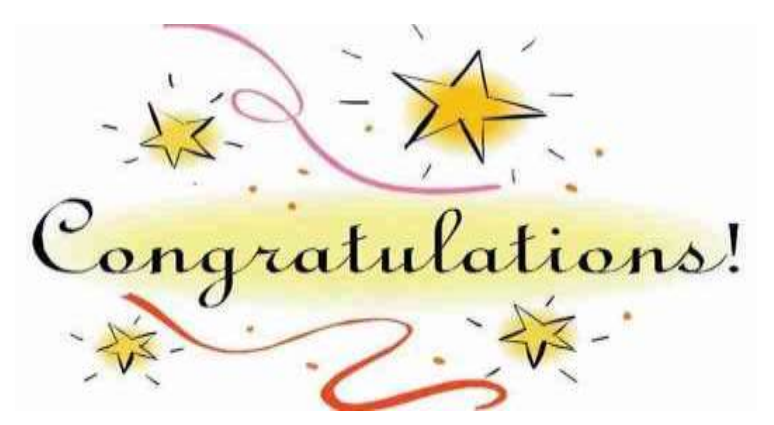

### You uploaded your first tour 🙂

## Don't forget to Publish the Trip, and check it out @ www.Ollami.com/beta!

Thanks! Ollami.com team.

# Questions?

Contact us through www.Ollami.com

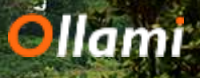